## **School Links Directions**

To log in go to: Student Portal, Educational Resources and then School Links (green)

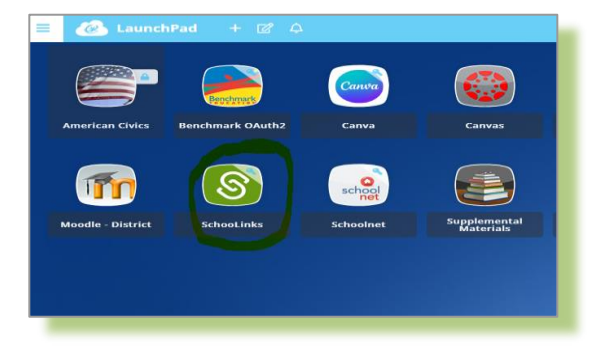

Then complete the onboarding:

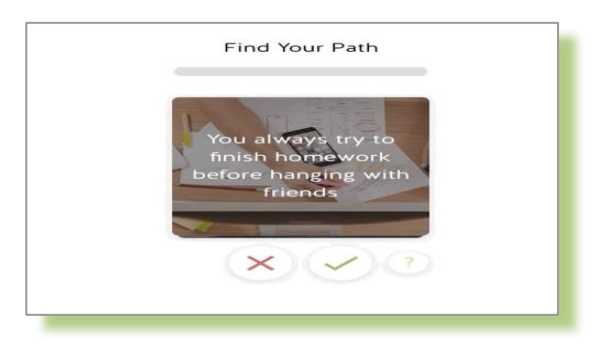

Go to Dashboard and set up phone number:

| Dashboard Student Demo Mode             | Exit Demo X ( Switch user) ( Alan Ceraos                        | ) 🗋 🖾 🗘 🕲 🕲 |
|-----------------------------------------|-----------------------------------------------------------------|-------------|
| Here's what's happening on SchooLinks 🗣 | To Do List   School Events   Reminders  My Team Surveys & forms |             |
| Check out this Opportunity!             | 1 Completed To Do<br>September 2023                             | Ý           |
|                                         | 29th Setup Phone Number for Text Message Alerts                 | Not Done 🔗  |

Then go to Activities (left side) and choose Assessments:

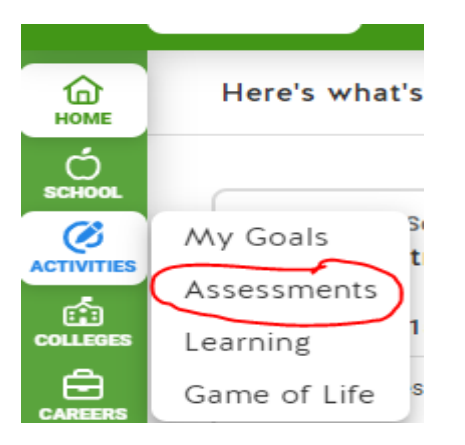